# Instruction Manual for making a Digital ID for the Assessment form:

In order to make a Digital ID for the assessment form first click on the red icon "Signature Examiner".

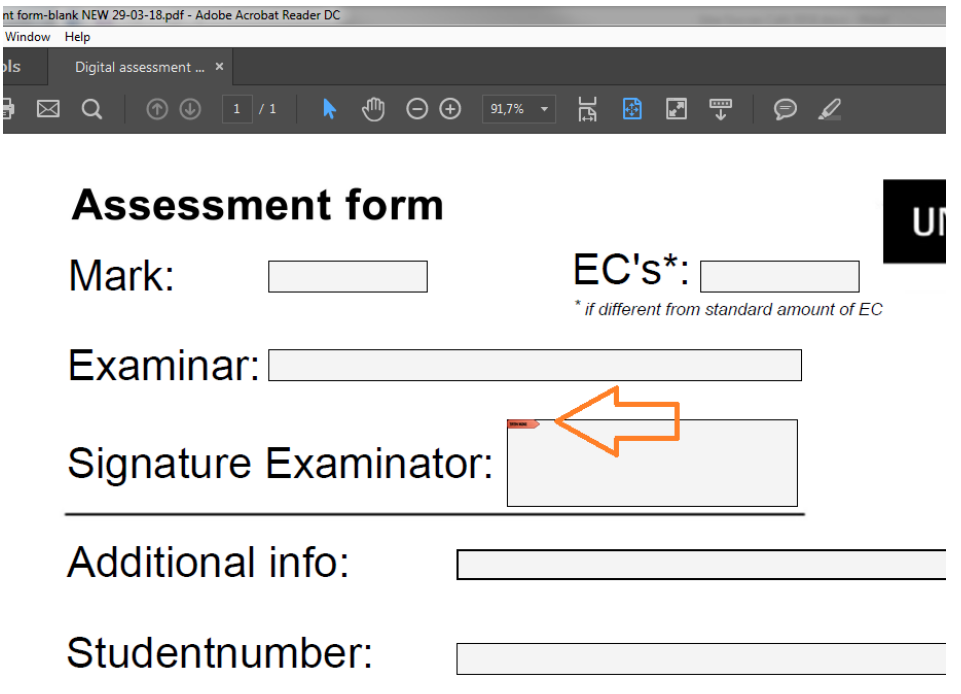

Then click on "Configure Digital ID".

| nt form-b<br>Window | k NEW 29-03-18 pdf - Adobe Acrobat Reader DC<br>lelp |
|---------------------|------------------------------------------------------|
| ds                  | Digital assessment _ ×                               |
| ) 8                 |                                                      |
|                     | Assessment form                                      |
|                     | Mark: EC's*:                                         |
|                     | Examinar:                                            |
|                     | Signature Examinator:                                |
|                     | Additional info:                                     |
|                     | Studentnumber:                                       |

Choose the third option "Create a new Digital ID" to create a new signature. Then click "Continue".

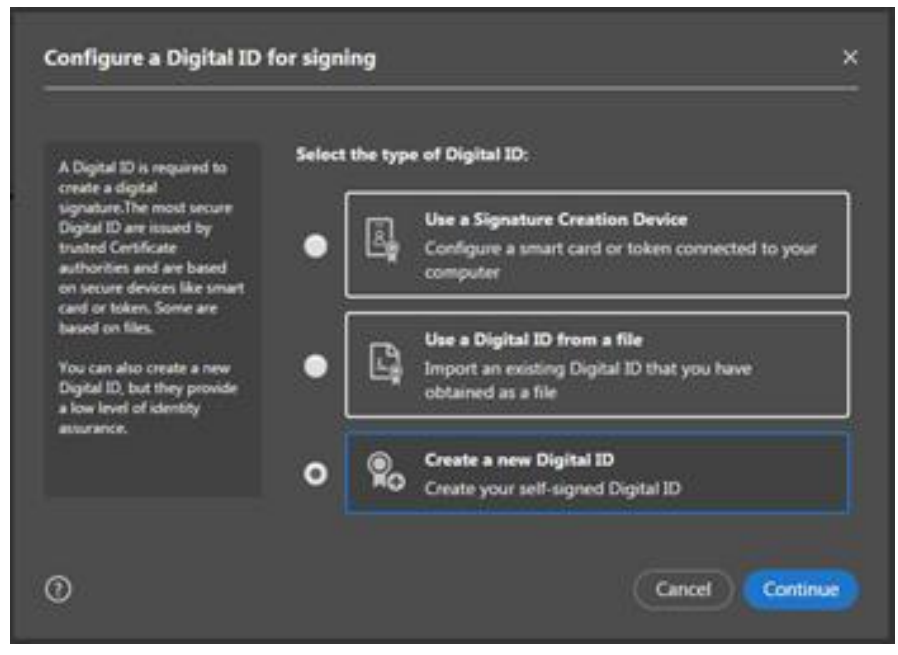

#### Choose "Save to File" and "Continue".

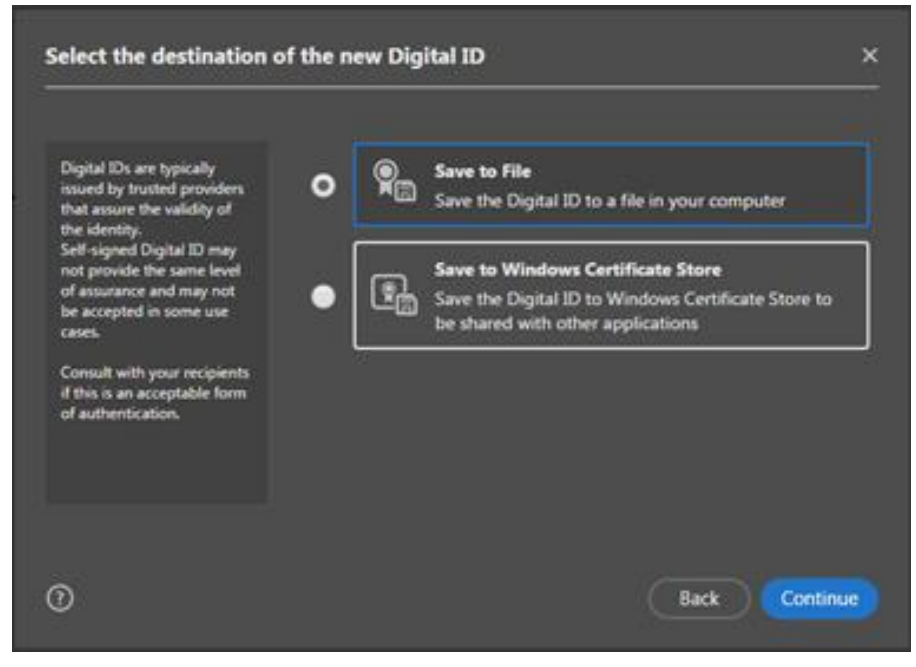

Submit your personal information and click "Continue".

| Enter the identity<br>information to be used for<br>creating the self-signed<br>Double ID | Name                |                            |   |
|-------------------------------------------------------------------------------------------|---------------------|----------------------------|---|
|                                                                                           | Organizational Unit | Trine Organizational Links |   |
| Digital IDs that are self-                                                                | Organization Name   | Inter Organization Name    | 1 |
| signed by individuals do not<br>provide the assurance that                                | Email Address       |                            |   |
| valid. For this reason they<br>may not be accepted in                                     | Country/Region      | US - UNITED STATES         | v |
| some use cases.                                                                           | Key Algorithm       | 2048-bit RSA               | ~ |
|                                                                                           | Use Digital ID for  | Digital Signatures         | 9 |

Choose via "Browse" the location on your computer where you would like to save your signature. Also create a password you should use every time you sign a digital assessment form. Then choose "Continue".

| ave the self-signed D                                                                  | igital ID to a file                                       | े   |
|----------------------------------------------------------------------------------------|-----------------------------------------------------------|-----|
| Add a password to protect                                                              | Your Digital ID will be saved at the following location : |     |
| Digital ID. You will need this<br>password again to use the<br>Digital ID for signing. | \\ad.utwente.nl\home\KemnaJGM\Documents\JoyceKe Brows     | ke) |
| Save the Digital ID file in a<br>known location so that you<br>can copy or backup it.  | Apply a password to protect the Digital ID:               |     |
|                                                                                        | Confirm the password:                                     |     |
|                                                                                        |                                                           |     |
| 0                                                                                      | (Back) Sa                                                 |     |

### You have now created your Digital ID.

#### Choose "Continue".

| Sign with a Digital ID                                  | ×            |
|---------------------------------------------------------|--------------|
| Choose the Digital ID that you want to use for signing: | Refresh      |
| •                                                       | View Details |
|                                                         |              |
|                                                         |              |
|                                                         |              |
| Configure New Digital ID     Canc                       | el Continue  |

Your signature has an unique ID and every time you will use it you have to enter the password you just created.

|       | Sign as an an an an an an an an an an an an an                              | ×                        |
|-------|-----------------------------------------------------------------------------|--------------------------|
|       | Appearance Standard Text                                                    | Create                   |
| info: |                                                                             |                          |
| no.:  |                                                                             |                          |
| ials: | Lock document after signing Review document content that may affect signing | View Certificate Details |
|       |                                                                             |                          |

Enter your password and finally choose "Sign".

## Created a Digital ID with a 'written' signature image:

Open the assessment form and choose the red icon "Signature Examiner". Choose "Continue".

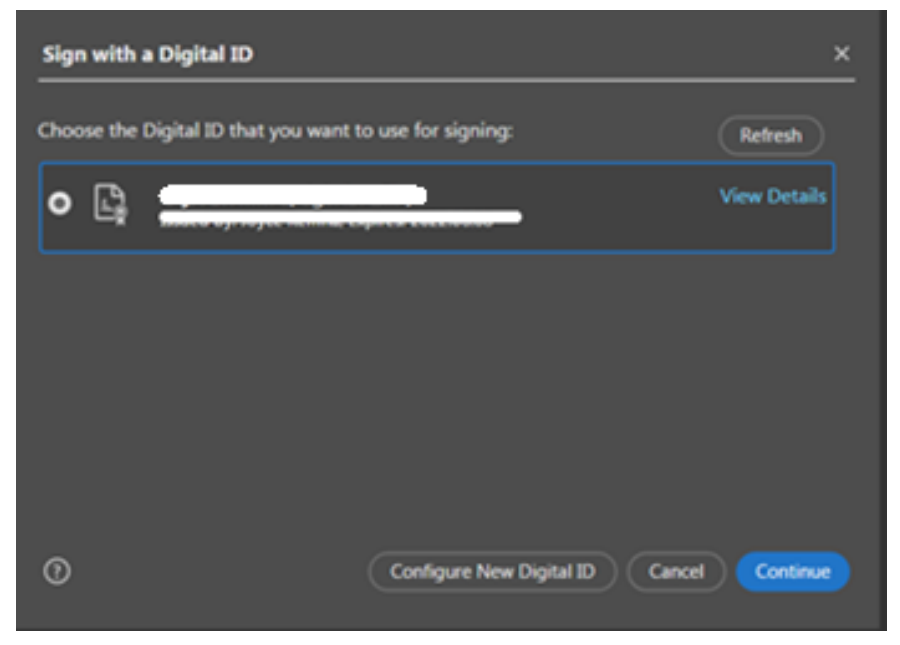

Choose "Create".

| Sign as "Contract of the second second secon | ×<br>Create              |
|----------------------------------------------------------------------------------------------------|--------------------------|
|                                                                                                    |                          |
| Lock document after signing                                                                                                    | View Certificate Details |
| Review document content that may affect signing                                                                                                    | Review                   |
| Enter the Digital ID PIN or Password                                                                                                    | Back Sign                |

Choose "Draw" and make your 'written' signature. Choose "Apply" and "Save".

| Customize the Signature Appearance | x             |
|------------------------------------|---------------|
| Text Draw                          | Image None    |
| Customize the Signature Appearance | ×             |
| <i></i>                            |               |
|                                    | ×             |
| H                                  | T             |
| Clear                              | Cancel Apply  |
| Date Adobe Acrobat Version         | Digits format |
| ■ Location                         | 0123456789 🗸  |
| Preset name                        | Cancel Save   |

Enter your password and finally choose "Sign".

| •      | Sign as "the second second sec | <u>×</u>                           |
|--------|----------------------------------------------------------------------------------------------------|------------------------------------|
|        | Appearance Standard Text                                                                                                    | Create                             |
| info:  |                                                                                                    |                                    |
| tials: | Lock document after signing Review document content that may affect signing                                                                                                    | View Certificate Details<br>Review |
| an     | Enter the Digital ID PIN or Password                                                                                                    | Back Sign                          |
| bart / |                                                                                                    |                                    |